# 北京天华中威科技有限公司

## TH1451A 信号源(10M-1GHz)

## 使用说明书

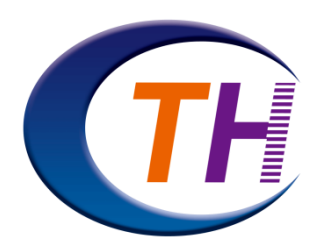

| 电话 | 86-010-84164383               |
|----|-------------------------------|
| 传真 | 86-010-84164373               |
| 地址 | 北京市朝阳区望京东路 8 号锐创国际 B 座 1113 室 |
| 网址 | www.798techway.com            |

#### 10.121百万亿

#### 50 Ω 10M to 1GHz

## 一、概述

TH1451A微波信号源是频率为 10M<sup>~</sup>1GHz范围内的信号源。输出功率范围:-130<sup>~</sup>+15dBm。具有操作简单,频率精度高等特点。

#### 二、技术特性

1、频率: 数字直读, 最小频率步进 0.1Hz

- 2、输出频率范围: 10M~1GH
- 3、输出功率范围: -130~+15dBm
- 4、功率步进: 0.1dBm
- 5、绝对电平不确定度

温度范围 20℃ to 30℃

|             | -40 dBm 至最大指标电平     | -100 dbm 至 -40dBm   | -130dBm 至-100dBm    |
|-------------|---------------------|---------------------|---------------------|
| 10MH≤f≤1GHz | ≤0.7 dB, ≤0.5 (典型值) | ≤0.7 dB, ≤0.5 (典型值) | ≤1.5 dB, ≤0.5 (典型值) |

- 6、谐波抑制: ≤-40dBc typ
- 7、杂波抑制: ≤-65dBc@±10KHz typ
- 8、相位噪声1GHz输出: ≤-105dBc/Hz@100KHz typ
- 9、工作模式:步进扫描
- 10、调制方式:脉冲调制
- 11、射频输出接口:N(K)
- 12、工作环境温度: -20~70℃
- 13、电源: 220V

微波信号源

### 50 Ω 10M to 1GHz

## 三、操作说明

请对照仪器外形图,进行操作。

| TH14451A                                                                                                    | Freq 🔊 |   |
|----------------------------------------------------------------------------------------------------|--------|---|
| 频 率: 200.000000 MHz                                                                                                    | Ampl   |   |
| 「新作作: 0.0 dBm                                                                                                    | Mode F |   |
| 上作模式: 外部脉冲调制<br>信号输电报太, 关                                                                                                    |        |   |
|                                                                                                    | 7 8 9  | 0 |
| Land the second second s | 4 5 6  |   |
|                                                                                                    | 123    | 6 |

仪器接通电源,电源待机指示灯亮起。按下开关键,按键灯闪烁,屏幕开 启,等待进入主界面,如下图所示。

| TH145 | 1A   |        |               |
|-------|------|--------|---------------|
| 频     | 率:   | : 50   | 0.0000000 MHz |
| 幅     | 值:   | : 10   | .0 dBm        |
| 工作相   | 莫式 : | 连      | 续波的点频输出       |
| 信号轴   | 俞出状  | 、态 : 关 |               |
|       |      |        |               |
|       |      |        |               |

#### 设置RF频率

1. 按 Freq,使用数字键盘输入频率的数值,然后在弹出的单位菜单中选择所需的单位。 可选的频率单位有GHz、MHz、kHz和Hz。

按 退格 软键,可删除光标左边的数字。

2. 旋转旋钮按步进修改当前频率

按 Freq后,请勿使用数字键,通过旋转旋钮改变频率。

2. 按左右方向键, 按步进修改当前频率

按 Freq后, 按左右方向键, 改变频率。

### 设置RF功率

1. 按 Amp1, 使用数字键盘输入功率的数值, 然后在弹出的单位菜单中选择所需的单位。 在弹出菜单中选择dBm单位。

按 退格 软键,可删除光标左边的数字。

#### 50 Ω 10M to 1GHz

2. 旋转旋钮按步进修改当前功率

按 Amp1后,请勿使用数字键,通过旋转旋钮改变功率。

2. 按左右方向键,按步进修改当前功率

按 Amp1后, 按左右方向键, 改变功率。

## 设置RF输出

CH1 键RF输出开关键,当射频信号无输出时,液晶屏提示"关",输出灯熄灭。当射频信号打开时,液晶屏提示"开",输出提示灯亮。

设置频率与功率步进

按Mode键,菜单选择系统→步进,页面切换到步进输入界面。

| TH145                                    | 51A                              |                                      |     |     |    |
|------------------------------------------|----------------------------------|--------------------------------------|-----|-----|----|
| 频                                        | 率                                | :                                    | 0.1 | Hz  |    |
| 幅                                        | 值                                | :                                    | 0.1 | dBm |    |
| 最小频<br>最大频<br>最小功<br>路大功<br>路<br>大功<br>译 | ◎步进 :<br>◎步进 :<br>◎步进 :<br>◎步进 : | 0.1 Hz<br>10 MHz<br>0.1 dBm<br>5 dBm |     |     |    |
|                                          |                                  |                                      |     |     | 返回 |

输入频率与幅值步进值。

## 设置工作模式

当切换调制模式时射频信号默认关闭。

1. 内部脉冲调制

按Mode→调制→脉冲→内部。内部调制信号为 10kHz。

| TH1451A         |       |               |
|-----------------|-------|---------------|
| 频 率:            | 50    | 0.0000000 MHz |
| 幅 值:            | 10    | .0 dBm        |
| 工作模式:           | 内     | 部脉冲调制         |
| 信号输出状           | 态:关   |               |
|                 |       |               |
| _ 信 <b>号输出状</b> | 态 : 关 |               |

#### 50 Ω 10M to 1GHz

2. 外部脉冲调制

按Mode→调制→脉冲→外部。

需要接后面板BNC调制接口。电平为TTL电平。

| TH1451A         |                        |
|-----------------|------------------------|
| 频 率:            | 500.0000000 MHz        |
| 幅 值:            | 10.0 dBm               |
| 工作模式:           | 外部脉冲调制                 |
| 信号输出状态          | ќ∶关                    |
|                 |                        |
| 工作模式:<br>信号输出状态 | <u>外部脉冲调制</u><br>: : 关 |

## 3. 步进扫描

按Mode→调制→扫描→步进。切换至步进扫描界面如图。

| TH148        | 51A                    |            |        |         |   |  |
|--------------|------------------------|------------|--------|---------|---|--|
| 起始           | 起始频率 : 500.0000000 MHz |            |        |         |   |  |
| 终止           | 频率:                    | 1. (       | 000000 | 000 GHz | Z |  |
| 功            | 率:                     | : 10.0 dBm |        |         |   |  |
| 扫描           | 扫描时间: 100 us           |            |        |         |   |  |
| 扫描           | 扫描点数: 100              |            |        |         |   |  |
| 工作模式: 步进扫描 关 |                        |            |        |         |   |  |
| 起始           | 终止                     | 功率         | 时间     | 点数      |   |  |

3. 列点扫描

按Mode→调制→扫描→列点。切换至列点扫描界面如图。

列点扫描可设置10个点进行扫描。

| TH1451A |    |   | 信号输   | 出状态 | : 关 |
|---------|----|---|-------|-----|-----|
| 频率    〕 |    |   | 功率dBm | 时间  |     |
| 1       |    |   |       |     |     |
| 2       |    |   |       |     |     |
| 3       |    |   |       |     |     |
| 4       |    |   |       |     |     |
| 5       |    |   |       |     |     |
| 新建      | 删除 | 1 | ţ     | 时间  |     |

## 设置屏幕背光

按Mode→系统, 背光↑, 背光↓按键: 按下后, 可调节屏幕亮度。

50 Ω 10M to 1GHz

后面板说明

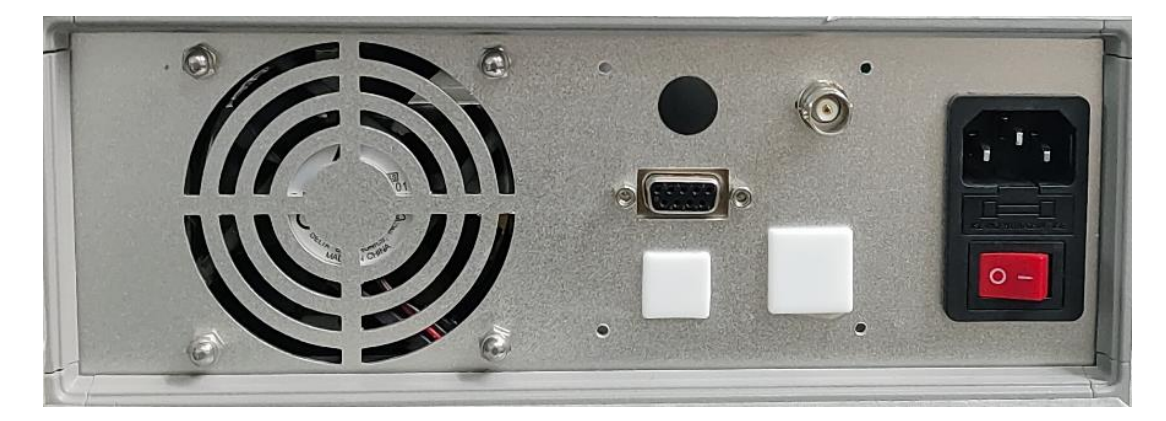

220V电源开关,DB-9针串口,风扇散热口,脉冲调制BNC接口。

串口协议说明:

接口参数:115200bps,8位数据位,1位停止位,无奇偶校验。数据格式为ASCII类型。

| 帧格式 | 帧起始 | 命令 | 分隔符 | 数据 | 帧结束 |
|-----|-----|----|-----|----|-----|
| 字节  | [   |    | /   |    | ]   |

输入的频率参数单位为 0.1Hz,如果输入 10MHz,输入 100000000. 输入功率单位为 0.1dBm,输入 15dBm,输入数值为 150.

1. 打开仪器 [SET\_POWER/x]

打开仪器电源: [SET\_POWER/1]

返回: Power on.

关闭仪器电源: [SET\_POWER/0]

返回: Power off.

2. 设置RF频率 [SET\_FREQ/x]

例如设置输出频率为700MHz。

输入[SET\_FREQ/700000000]

返回: Frequency is 700.0000000 MHz.

3. 设置RF功率 [SET\_AMPL/x]

例如设置输出功率为-110dBm。

输入[SET\_AMPL/-1100]

返回: Ampl is -110.0 dBm.

4,设置信号调制模式 [SET\_MODE/x]

O: CW

- 50 Ω 10M to 1GHz
  - 1: PULSE\_IN
  - 2: PULSE\_OUT
  - 3: SWEEP
  - 4: SWEEP\_LIST
  - 例如设置信号为点频输出,
  - 输入: [SET\_MODE/0]
  - 返回: Channel id [0] mode is CW.
- 5: 设置RF输出 [SET\_RFOUT/x]
  - RF输出开: [SET\_RFOUT/1]
  - 返回: Source is on.
  - RF输出关: [SET\_RFOUT/0]
  - 返回: Source is off.
- 6: 设置起始频率 [SET\_FREQ\_B/x]
  - 例如设置起始频率为10MHz。
  - 输入: [SET\_FREQ\_B/10000000]。
  - 返回: Start Frequency is 10.0000000 MHz.
- 7: 设置终止频率 [SET\_FREQ\_E/x]
  - 例如设置起始频率为 900MHz。
  - 输入: [SET\_FREQ\_B/900000000]。
  - 返回: Stop Frequency is 900.0000000 MHz.
- 8. 设置步进扫描功率 [SET\_AMPL\_S /x]
  - 例如设置输出功率为10dBm。
  - 输入[SET\_AMPL\_S /100]
  - 返回: Sweep Ampl is 10.0 dBm.
- 9:设置扫描点数 [SET\_POINT/x]
   例如设置扫描点数为 1000 个
   输入: [SET\_POINT/1000]
  - 返回: Points is :1000
- 10:设置步进扫描时间 [SET\_TIME/0/x] 例如输入时间为 300ms。

输入: [SET\_TIME/0/300000]

#### 微波信号源

#### 50 Ω 10M to 1GHz

返回: [Sweep time is 300000]
11: 设置列点扫描频率[SET\_FREQ\_L/x/y]
X: 设置频率的编号 y:频率
例如设定编号 2 的频率为 600MHz。
输入: [SET\_FREQ\_L/2/600000000].
返回: Frequency is 600.0000000 MHz.
12: 设置列点扫描功率 [SET\_AMPL\_L/x/y]

例如设定编号3的功率为-4dBm。 输入: [SET\_AMPL\_L/3/-40] 返回: Sweep list[3] Ampl is -4.0 dBm.

12:设置列点扫描时间 [SET\_ TIME /x/y]
例如设定编号 1 的时间为 10ms。
输入: [SET\_TIME/1/10000]
返回: Sweeplist line[1] time is 10000

13:设置列点扫描点数 [SET\_LIST\_N/x]
例如设置列点扫描为 10 个点。
输入: [SET\_LIST\_N/10]。
返回: sweep count :10

四、仪器外形图 310\*250\*100MM (长\*宽\*高)

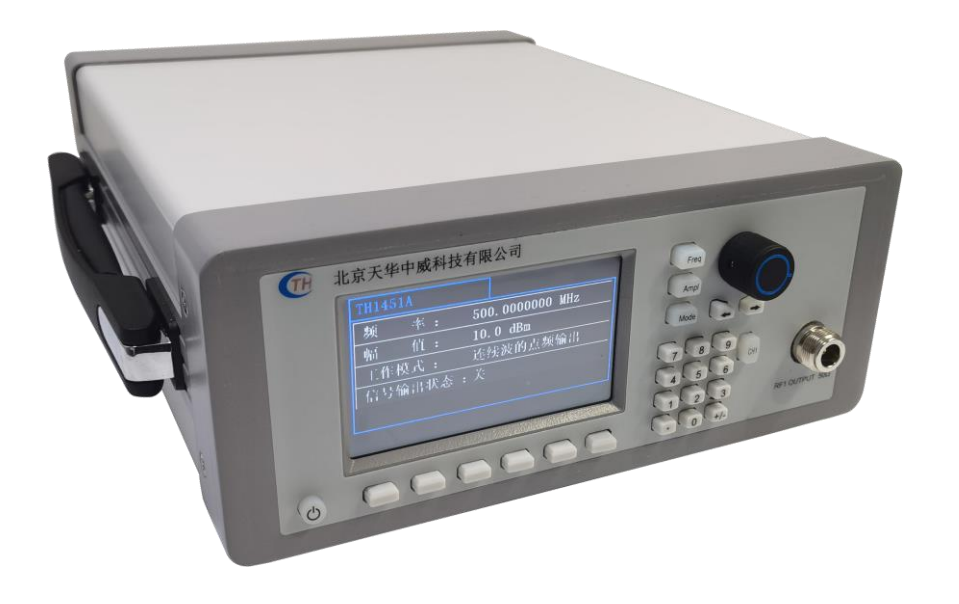